### **Set Password For Refunds**

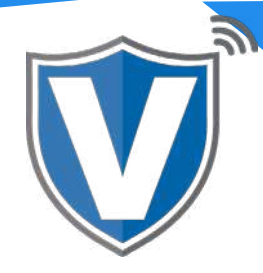

# Step 1

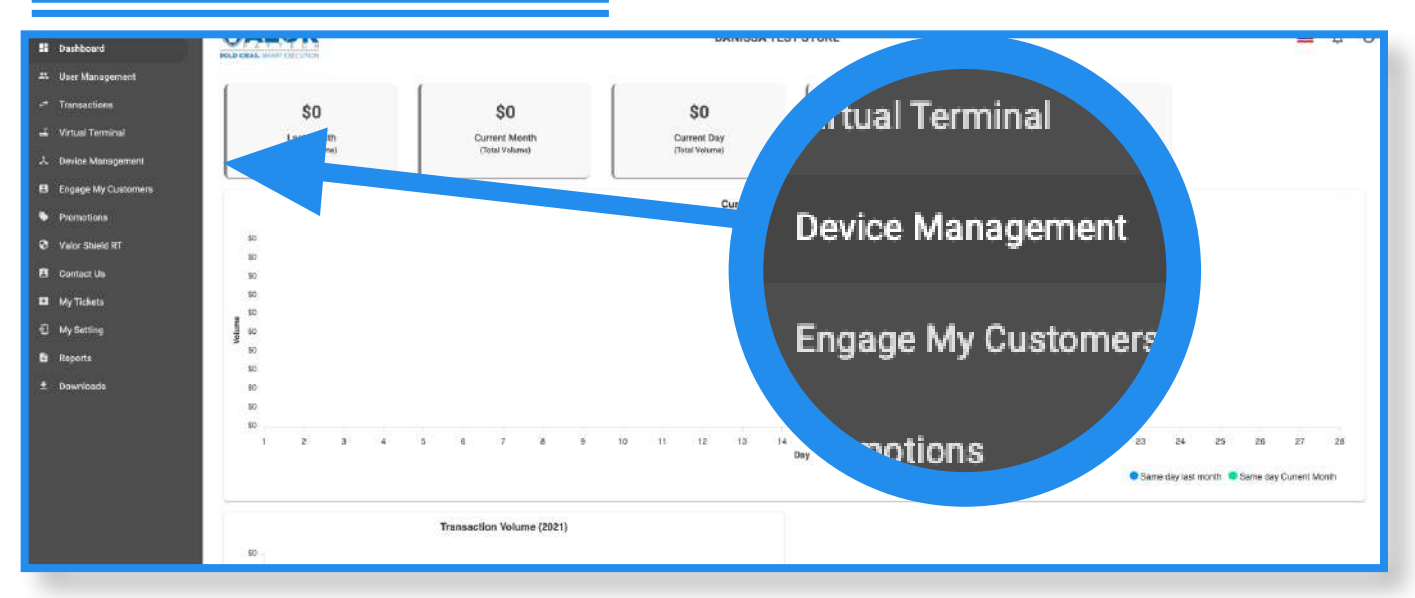

Select **Device Management** in the sidebar menu.

#### Step 2

| Q                          |          |                                     |             |                         |            | Act           | ion 👻 |
|----------------------------|----------|-------------------------------------|-------------|-------------------------|------------|---------------|-------|
| Danissa Te                 | est S EP | l : 2106021009                      | VER : 1.0.0 | Processor : TSYS SIE    | RRA 📞 (718 | ) 581-9674    | :     |
| Store:Danissa Test Store   | (        | DeviceName:Device2<br>Status:Active |             | DeviceType:Virtual Terr |            | EditParameter |       |
| V# / TID:75009549,75021670 | 1670     |                                     |             |                         |            |               |       |

Select the **ellipsis (:)** on the top right of the device snapshot, then click on **Edit Parameters**.

## Step 3

| AVS                                              | •           | AVS ACTION ON FAILED APPROVE AND NOTIFY        | *      |
|--------------------------------------------------|-------------|------------------------------------------------|--------|
| EXTERNAL PIN PAD SUPPORT                         | YES NO      | SPLIT PAYMENT                                  | YES NO |
| MANUAL CARD ENTRY                                | YES NO      | CASH BACK ON DEBIT CARDS                       | YES NO |
| BATCH OUT<br>SETTLEMENT TIME (EST)<br>10:30 PM ~ | AUTO MANUAL | QSR (RECEIPT & SIGNATURE ARE NOT REQUIRED<br>) | YES NO |
| POSINTEGRATION                                   | YES NO      | PASSWORD FOR REFUND<br>THRESHOLD<br>100        | YES NO |

Expand **Terminal & Transaction**, and you will see a toggle to enable or disable the **Password for Refund**. Once toggled on, you can set a refund threshold. Any refunds attempted over the amount set in the threshold will require the password to be entered.

#### Step 4

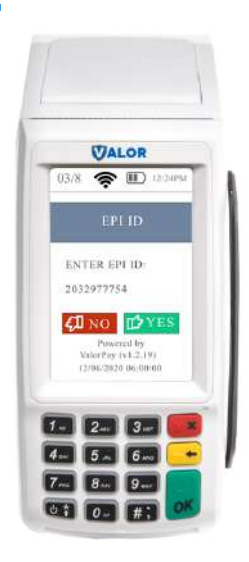

After making parameter changes, you must perform a download on the device by pressing  $\bigstar$  > 6 > OK button.

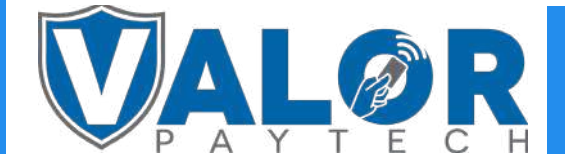

**MERCHANT | PORTAL**